## Step 1: Login Page

| $\leftrightarrow$ $\rightarrow$ $\circlearrowright$ $\textcircled{a}$ | https://saztmsdev.jdadelivers.com/tm/framework/Frame.jsp |
|-----------------------------------------------------------------------|----------------------------------------------------------|
| jda.                                                                  |                                                          |
|                                                                       |                                                          |
|                                                                       | Login                                                    |
|                                                                       | User ID: SEJUTI                                          |
|                                                                       | Password: ••••••                                         |
|                                                                       | Change Password Login                                    |
|                                                                       |                                                          |
|                                                                       |                                                          |
|                                                                       |                                                          |

After logging in, it lands in List of Shipment Legs page

| - Solutions                                    | • TI | ransportation Manager: List of Sh  | ipment Legs                           |                                      |                                                      |                                                            |                                                            | ۵ 🕲         |
|------------------------------------------------|------|------------------------------------|---------------------------------------|--------------------------------------|------------------------------------------------------|------------------------------------------------------------|------------------------------------------------------------|-------------|
| Transportation Smartben Transportation Manager | Sear | ch Results Page 1 of 6 (Items 1-25 | of 135) 🎲 🛛 All Outbound Load IDs 💙 🛞 | Shipment ID                          |                                                      |                                                            |                                                            | ୯ ୧୪ ସ୍ଥ 🕑  |
| Navigation Load Processing                     |      | Origin Location<br>Name ⊕          | Destination<br>Location Name 🕀        | SAAS External<br>Shipment Identifier | Shipment Pickup From<br>Date/Time (MM/DD/YYYY HH:MM) | Pick Stop Appointment<br>From Date/Time (MM/DD/YYYY HH:MM) | Drop Stop Appointment<br>From Date/Time (MM/DD/YYYY HH:MM) | Shipment ID |
| Track and Trace                                | 0    | BARTON BRANDS OF CALIFORNIA        | COSTCO WHOLESALE WA                   | 001711129792                         | 12/11/2019 00:01                                     | 12/11/2019 10:30                                           |                                                            | 0838391 ^   |
| Tender Response                                |      | Boston Brands of Maine             | BARTON BRANDS OF CALIFORNIA           | L1S1120319                           | 12/19/2019 00:01                                     |                                                            | 12/26/2019 08:30                                           | 0838877     |
| Dock Schedule                                  |      | Buffalo Trace Distillery           | LINEAGE CONKLIN NY                    | 7048844                              | 03/22/2021 00:01                                     |                                                            |                                                            | 0964031     |
|                                                |      | SADDLE CREEK - JEFFERSONVILLE      | RNDC TX HOUSTON                       | 0620850-H01-CH0                      | 08/09/2021 00:01                                     |                                                            |                                                            | 1001746     |
|                                                |      | SADDLE CREEK - JEFFERSONVILLE      | RNDC TX GRAND PRAIRIE                 | 0620881-GP1-CHO                      | 08/10/2021 00:01                                     |                                                            |                                                            | 1001756     |
|                                                |      | SADDLE CREEK - JEFFERSONVILLE      | RNDC TX SAN ANTONIO SCHERTZ           | 0620852-SA1-CHO                      | 08/13/2021 00:01                                     |                                                            |                                                            | 1001765     |
|                                                |      | SADDLE CREEK - JEFFERSONVILLE      | EAGLE ROCK DIST COMPANY - LOVELAND    | SZ021-0805-L                         | 08/20/2021 00:01                                     |                                                            |                                                            | 1002670     |
|                                                |      | SADDLE CREEK - JEFFERSONVILLE      | RNDC TX GRAND PRAIRIE                 | 0624041-GP1-CHO                      | 08/30/2021 00:01                                     | 08/30/2021 13:00                                           |                                                            | 1009992     |
|                                                |      | SADDLE CREEK - JEFFERSONVILLE      | RNDC TX GRAND PRAIRIE                 | 0624042-GP1-CH0                      | 08/30/2021 00:01                                     | 08/30/2021 13:00                                           |                                                            | 1009993     |
|                                                |      | SADDLE CREEK - JEFFERSONVILLE      | EAGLE ROCK DIST COMPANY - DENVER      | SZ021-0805-D                         | 08/31/2021 00:01                                     |                                                            |                                                            | 1002668     |
|                                                |      | SADDLE CREEK - JEFFERSONVILLE      | RNDC TX SAN ANTONIO SCHERTZ           | 0624036-SA1-CHO                      | 08/31/2021 00:01                                     | 08/31/2021 13:00                                           |                                                            | 1010008     |
|                                                |      | SADDLE CREEK - JEFFERSONVILLE      | RNDC TX HOUSTON                       | 0624048-H01-CH0                      | 08/31/2021 00:01                                     | 08/31/2021 12:00                                           |                                                            | 1009980     |
|                                                |      | SADDLE CREEK - JEFFERSONVILLE      | RNDC TX SAN ANTONIO SCHERTZ           | 0624037-SA1-CHO                      | 09/01/2021 00:01                                     | 09/01/2021 13:00                                           |                                                            | 1010009     |
|                                                |      | SADDLE CREEK - JEFFERSONVILLE      | RNDC TX GRAND PRAIRIE                 | 0624044-GP1-CHO                      | 09/01/2021 00:01                                     | 09/01/2021 14:00                                           |                                                            | 1009995     |
|                                                |      | The Glenmore Distillery            | BEN E KEITH BEVERAGES                 | 855842                               | 09/09/2021 00:01                                     | 09/27/2021 16:30                                           |                                                            | 1009181     |
|                                                |      | SADDLE CREEK - JEFFERSONVILLE      | RNDC TX CORPUS CHRISTI                | 0624046-CC1-CHO                      | 09/09/2021 00:01                                     |                                                            |                                                            | 1010021     |
|                                                |      | SADDLE CREEK - JEFFERSONVILLE      | RNDC TX EL PASO                       | 0624040-EL1-CH0                      | 09/09/2021 00:01                                     | 08/30/2021 12:30                                           |                                                            | 1010023     |
|                                                |      | SADDLE CREEK - JEFFERSONVILLE      | RNDC TX SAN ANTONIO SCHERTZ           | 0624035-SA1-CHO                      | 09/13/2021 00:01                                     | 09/13/2021 11:15                                           |                                                            | 1010007     |
|                                                |      | SADDLE CREEK - JEFFERSONVILLE      | RNDC TX SAN ANTONIO SCHERTZ           | 0624038-SA1-CHO                      | 09/13/2021 00:01                                     | 09/13/2021 11:15                                           |                                                            | 1010010     |
|                                                |      | SADDLE CREEK - JEFFERSONVILLE      | DPI NW                                | 797681                               | 09/17/2021 00:01                                     |                                                            |                                                            | 1004046     |
|                                                |      | SADDLE CREEK - JEFFERSONVILLE      | DPI NW                                | 800199                               | 09/17/2021 00:01                                     |                                                            |                                                            | 1007330     |
|                                                |      | SADDLE CREEK - JEFFERSONVILLE      | EAGLE ROCK DIST COMPANY - PUEBLO      | SZ021-0915-L                         | 09/17/2021 00:01                                     |                                                            |                                                            | 1013262     |
|                                                |      | Barton Brands of Kentucky          | WJ DEUTSCH & SONS NJ BLUE DIVISION    | 6656385                              | 09/20/2021 00:01                                     | 09/27/2021 13:20                                           |                                                            | 1005868     |
|                                                |      | Barton Brands of Kentucky          | RNDC TX SAN ANTONIO SCHERTZ           | 0622315-SA1-CHO                      | 09/27/2021 00:01                                     | 09/27/2021 14:00                                           |                                                            | 1005820     |
|                                                |      | Buffalo Trace Distillery           | WJ DEUTSCH & SONS NJ BLUE DIVISION    | 6674427                              | 09/27/2021 00:01                                     | 09/27/2021 13:20                                           |                                                            | 1007659 -   |
|                                                | 14 4 | I 🕨 🖬 🛛 Jump                       |                                       |                                      | Pickup Appointment D                                 | elivery Appointment   Trailer Number                       | Appointment at Customer Reference N                        | umbers Memo |

Step 2: Locate the order you would like to reschedule an appointment for and click the box next to it to the order. After selecting the order, click the "Pickup Appointment" button.

|   | Origin Location               |                                    |                     | UTIL                         |                          |
|---|-------------------------------|------------------------------------|---------------------|------------------------------|--------------------------|
|   | Name 🖗                        | Location Name                      | Shipment Identifier | Date/Time (MM/DD/YYYY HH:MM) | From Date/Time (MM/DD/YY |
|   | BARTON BRANDS OF CALIFORNIA   | COSTCO WHOLESALE WA                | 001711129792        | 12/11/2019 00:01             | 12/11/2019 10:30         |
| 5 | Boston Brands of Maine        | BARTON BRANDS OF CALIFORNIA        | L1S1120319          | 12/19/2019 00:01             |                          |
| 5 | Buffalo Trace Distillery      | LINEAGE CONKLIN NY                 | 7048844             | 03/22/2021 00:01             |                          |
| 2 | SADDLE CREEK - JEFFERSONVILLE | BNDC TX HOUSTON                    | 0620850-H01-CHO     | 08/09/2021 00:01             |                          |
|   |                               | NDC TX GRAND PRAIRIE               | 0620881-GP1-CHO     | 08/10/2021 00:01             |                          |
| ~ | S DDLE CREEK - JEFFERS        | NDC TX SAN ANTONIO SCHERTZ         | 0620852-SA1-CHO     | 08/13/2021 00:01             |                          |
|   | DDLE CREEK - JEFFER           | AGLE ROCK DIST COMPANY - LOVELAND  | SZ021-0805-L        | 08/20/2021 00:01             |                          |
|   | SADDLE CREEK - JEFFERSONVILLE | RNDC TX GRAND PRAIRIE              | 0624041-GP1-CHO     | 08/30/2021 00:01             | 08/30/2021 13:00         |
|   | SADDLE CREEK - JEFFERSONVILLE | RNDC TX GRAND PRAIRIE              | 0624042-GP1-CHO     | 08/30/2021 00:01             | 08/30/2021 13:00         |
|   | SADDLE CREEK - JEFFERSONVILLE | EAGLE ROCK DIST COMPANY - DENVER   | SZ021-0805-D        | 08/31/2021 00:01             |                          |
|   | SADDLE CREEK - JEFFERSONVILLE | RNDC TX SAN ANTONIO SCHERTZ        | 0624036-SA1-CHO     | 08/31/2021 00:01             | 08/31/2021 13:00         |
|   | SADDLE CREEK - JEFFERSONVILLE | RNDC TX HOUSTON                    | 0624048-H01-CH0     | 08/31/2021 00:01             | 08/31/2021 12:00         |
|   | SADDLE CREEK - JEFFERSONVILLE | RNDC TX SAN ANTONIO SCHERTZ        | 0624037-SA1-CHO     | 09/01/2021 00:01             | 09/01/2021 13:00         |
|   | SADDLE CREEK - JEFFERSONVILLE | RNDC TX GRAND PRAIRIE              | 0624044-GP1-CHO     | 09/01/2021 00:01             | 09/01/2021 14:00         |
|   | The Glenmore Distillery       | BEN E KEITH BEVERAGES              | 855842              | 09/09/2021 00:01             | 09/27/2021 16:30         |
|   | SADDLE CREEK - JEFFERSONVILLE | RNDC TX CORPUS CHRISTI             | 0624046-CC1-CHO     | 09/09/2021 00:01             |                          |
|   | SADDLE CREEK - JEFFERSONVILLE | RNDC TX EL PASO                    | 0624040-EL1-CHO     | 09/09/2021 00:01             | 08/30/2021 12:30         |
|   | SADDLE CREEK - JEFFERSONVILLE | RNDC TX SAN ANTONIO SCHERTZ        | 0624035-SA1-CHO     | 09/13/2021 00:01             | 09/13/2021 11:15         |
| ò | SADDLE CREEK - JEFFERSONVILLE | RNDC TX SAN ANTONIO SCHERTZ        | 0624038-SA1-CHO     | 09/13/2021 00:01             | 09/13/2021 11:15         |
|   | SADDLE CREEK - JEFFERSONVILLE | DPI NW                             | 797681              | 09/17/2021 00:01             |                          |
| ò | SADDLE CREEK - JEFFERSONVILLE | DPI NW                             | 800199              | 09/17/2021 00:01             |                          |
|   | SADDLE CREEK - JEFFERSONVILLE | EAGLE ROCK DIST COMPANY - PUEBLO   | SZ021-0915-L        | 09/17/2021 00:01             |                          |
|   | Barton Brands of Kentucky     | WJ DEUTSCH & SONS NJ BLUE DIVISION | 6656385             | 09/20/2021 00:01             | 09/27/2021 13:20         |
|   | Barton Brands of Kentucky     | RNDC TX SAN ANTONIO SCHERTZ        | 0622315-SA1-CHO     | 09/27/2021 00:01             | 09/27/2021 14:00         |
| h | Buffalo Trace Distillery      | WI DEUTSCH & SONS NJ BLUE DIVISION | 6674427             | 09/27/2021 00:01             | 09/27/2021 13:20         |

## Landing page for Dock Schedule:

| Load              |                                         |        |      |         |    |       |       |       |      |          |          |        |      |        |    |          |        |           |      |         |     |      |     |        |         |
|-------------------|-----------------------------------------|--------|------|---------|----|-------|-------|-------|------|----------|----------|--------|------|--------|----|----------|--------|-----------|------|---------|-----|------|-----|--------|---------|
| Load ID           | 31772                                   |        |      |         |    |       |       |       |      | Load Tr  | acking I | Number |      |        |    |          |        |           |      |         |     |      |     |        |         |
| * Details         |                                         |        |      |         |    |       |       |       |      |          |          |        |      |        |    |          |        |           |      |         |     |      |     |        |         |
| Stop              |                                         |        |      |         |    |       |       |       |      |          |          |        |      |        |    |          |        |           |      |         |     |      |     |        |         |
| Stop Number       | 1                                       |        |      |         |    |       |       |       |      | Location | n Name   |        |      |        |    | The      | Glenmo | re Distil | ery  |         |     |      |     |        |         |
| * Stop Details    |                                         |        |      |         |    |       |       |       |      |          |          |        |      |        |    |          |        |           |      |         |     |      |     |        |         |
| Search Results Pa | ige 1 of 1 (Items 1-5 of 5) 😽 System De | ault 🗸 | 😥 Di | ock ID  |    |       |       |       | 0    |          |          |        |      |        |    |          |        |           |      |         |     |      |     | 1      | r 🗟 🗹   |
| Date Range        | QQ (5                                   | 2      |      |         |    |       |       |       |      |          |          |        | 06/2 | 4/2020 |    |          |        |           |      |         |     |      |     |        |         |
| Dock ID           | Description                             | 00     | 01   | 02      | 03 | 04    | 05    | 06    | 07   | 08       | 09       | 10     | 11   | 12     | 13 | 14       | 15     | 16        | 17   | 18      | 19  | 20   | 21  | 22     | 23      |
| TGD-IB            | TGD - Inbound                           | ~      |      |         |    |       |       |       |      |          |          |        |      |        |    |          |        |           |      |         |     |      |     |        | -       |
| TGD-LTL           | TGD - LTL                               |        |      |         |    |       |       |       |      |          |          |        |      |        |    |          |        |           |      |         |     |      |     |        |         |
| TGD-OB            | TGD - Outbound                          | [ ]    | 1    |         |    |       |       |       |      |          |          |        |      |        |    |          |        |           |      |         |     |      |     |        |         |
| TGD-OVFL          | TGD - Overflow Only                     |        |      |         |    |       |       |       |      |          |          |        |      |        |    |          |        |           |      |         |     |      |     |        |         |
| TGD_CBI           | TGD - CBI Only                          | •      |      |         |    |       |       |       |      |          | -        | 1      |      |        |    |          |        |           |      |         |     |      |     |        | -       |
| 4                 | •                                       | 1      |      |         |    |       |       |       |      |          |          |        |      |        |    |          |        |           |      |         |     |      |     |        | •       |
|                   | Jump                                    | 4      | 06/2 | 24/2020 | 1  | i (мм | /DD/Y | (YYY) | Jump |          |          |        |      |        |    |          |        |           |      |         | 1   | -    |     |        |         |
|                   |                                         |        |      |         |    |       |       |       |      |          |          |        |      |        |    | Operatio | ns     | Delete    | Prop | perties | New | Retu | irn | Update | NonLive |

The order you are wanting to change will be flashing with a Green Rectangle around it in the Gannt chart.

Step 3: Click the order that you are wanting to change, it will now have a black rectangle around it. Click on **Properties** 

| Search R      | tesults Page 1 o                         | f 1 (Items 1-5 o                                   | f 5) 🎲 Syste                    | m Defau | ilt 💙 🛞 | Doo   | k ID  |    |             |             | (    | ø          |    |    |    |
|---------------|------------------------------------------|----------------------------------------------------|---------------------------------|---------|---------|-------|-------|----|-------------|-------------|------|------------|----|----|----|
| Date Rang     | ge )                                     |                                                    |                                 | 21 🛃    |         |       |       |    |             |             |      |            |    |    |    |
| Dock ID       |                                          | Description                                        |                                 |         | 00      | 01    | 02    | 03 | 04          | 05          | 06   | 07         | 08 | 09 | 10 |
| TGD-IB        |                                          | TGD - Inbound                                      |                                 | -       |         |       |       |    |             |             |      |            |    |    |    |
| TGD-LTL       |                                          | TGD - LTL                                          |                                 |         | -       |       |       |    |             |             |      |            |    |    |    |
| TGD-OB        |                                          | TGD - Outbound                                     | ł                               |         |         |       |       |    |             |             |      |            |    |    |    |
| TGD-OVFL      | e la la la la la la la la la la la la la | TGD - Overflow                                     | Only                            |         | -       |       |       |    |             |             |      |            |    |    |    |
| 2002/02/02/02 |                                          |                                                    |                                 |         |         |       |       |    |             |             |      |            |    |    |    |
| TGD_CBI       | ) JI                                     | TGD - CBI Only                                     |                                 | +       | <       | 06/24 | /2020 |    | i (мм       | /DD/Y       | YYY) | Jump       |    | -  |    |
| TGD_CBI       | Description                              | TGD - CBI Only                                     | Dock Statu:                     | •       | •       | 06/24 | /2020 | 04 | ∎ (мм<br>05 | /DD/Y<br>06 | 07   | Jump<br>08 |    |    |    |
| TGD_CBI       | Description                              | TGD - CBI Only                                     | Dock Statu:<br>Active           | •       | 01      | 06/24 | /2020 | 04 | ∎ (мм<br>05 | /DD/Y<br>06 | 07   | Jump<br>08 |    |    |    |
| TGD_CBI       | Description<br>DOCKA<br>DOCKB            | TGD - CBI Only<br>Imp<br>Dock Type<br>Both<br>Both | Dock Statu:<br>Active<br>Active |         | ) 01    | 06/24 | /2020 | 04 | (мм<br>05   | /DD/Y<br>06 | 07   | Jump<br>08 |    |    |    |

Landing Page for the Booking Window, you will need to use the **Time Slot** fields to schedule a new date and/or time.

| Details             |                                |                      | * denotes required field            |
|---------------------|--------------------------------|----------------------|-------------------------------------|
| Activity Type       | Carrier                        |                      |                                     |
| Load                |                                |                      |                                     |
| Load ID *           | 13850                          | Load Tracking Number |                                     |
| Stop Number *       | 1 .                            |                      |                                     |
| Carrier             |                                |                      |                                     |
| Carrier ID          | SFIK                           | Carrier Name         | SPOT FREIGHT INC                    |
| Logistics Grouping  |                                |                      |                                     |
| Division *          | SAAS Default Division <b>T</b> | Logistics Group *    | SAAS Default Logistics Group 🔻      |
| Dock                |                                |                      |                                     |
| Location Type       | Distribution Center            |                      |                                     |
| Location ID         | 13                             | Location Name        | BARTON BRANDS OF CALIFORNIA         |
| Dock ID *           | DOCKA                          | Description          | DOCKA                               |
| Deck Type           | Both                           |                      |                                     |
| Time Slot           |                                |                      |                                     |
| Start Date/Time *   | 12/02/2019 🗰 06:00 Select 🔻    | Duration (Hours)     | 1.00                                |
| End Date/Time       | 12/02/2019 07:00               |                      |                                     |
|                     | (MM/DD/YYYY) (HH:MM)           |                      |                                     |
| External Identifier |                                |                      |                                     |
| External ID         |                                |                      |                                     |
| Event               | N                              |                      |                                     |
| Last Reason Code    |                                |                      |                                     |
| Reason Code *       | Dock Commitment Created 🔻      | Reported Date/Time * | 12/03/2019 10:38 (MM/DD/YYYY HH:MM) |
|                     |                                |                      | Cancel Submit                       |

## Step 4: Locate the **Time Slot** section

| Time Slot           |              |         |          |
|---------------------|--------------|---------|----------|
| Start Date/Time *   | 12/02/2019   | 06:00   | Select V |
| End Date/Time       | 12/02/2019   | 07:00   | Select   |
|                     | (MM/DD/YYYY) | (HH:MM) | 06:30    |
| External Identifier |              |         | 12:30    |
| Evternal ID         |              |         | 14:30    |

Click the Calendar button and choose the date you are wanting to book for

| Start Date/Time *   | 08/19/ | 2020     |    | 01   | :00 | Se | ect |
|---------------------|--------|----------|----|------|-----|----|-----|
| End Date/Time       | 4      | 4 August |    | 2020 | 2   | •  | P.  |
|                     | S      | м        | т  | w    | т   | F  | s   |
| External Identifier | 26     | 27       | 28 | 29   | 30  | 31 | 1   |
| External ID         | 2      | 3        | 4  | 5    | 6   | 7  | 8   |
| Event               | 9      | 10       | 11 | 12   | 13  | 14 | 15  |
| Last Reason Code    | 16     | 17       | 18 | 19   | 20  | 21 | 22  |
| Reason Code *       | 23     | 24       | 25 | 26   | 27  | 28 | 29  |
|                     | 30     | 31       | 1  | 2    | 3   | 4  | 5   |
|                     | Toda   | iy.      |    |      |     | CI | ose |

To select a time, click the box that says **Select** to display available appointment times for this dock.

| Time Slot           |              |         |                 |
|---------------------|--------------|---------|-----------------|
| Start Date/Time *   | 12/02/2019   | 06:00   | Select V        |
| End Date/Time       | 12/02/2019   | 07:00   | Select<br>06:30 |
|                     | (MM/DD/YYYY) | (HH:MM) | 08:30           |
| External Identifier |              |         | 12:30           |
| External ID         |              |         | 14:30           |

Step 5: Select an appointment time from the drop down list of options  $\rightarrow$  Enter Change Reason Code  $\rightarrow$  Click **Submit** 

| Time Slot           |                            |                                                                                                    |          |          |             | 100                              |
|---------------------|----------------------------|----------------------------------------------------------------------------------------------------|----------|----------|-------------|----------------------------------|
| Start Date/Time *   |                            |                                                                                                    | 12/02/20 | 19       | 06:00       | Select V                         |
| End Date/Time       |                            |                                                                                                    | 12/02/20 | 19       | 07:00       | Select                           |
|                     |                            |                                                                                                    | (MM/DD/) | m)       | (HH:MM)     | 08:30                            |
| External Identifier |                            |                                                                                                    |          |          |             | 10:30                            |
| External ID         |                            |                                                                                                    |          |          |             | 14:30                            |
| Time Slot           |                            |                                                                                                    |          |          |             |                                  |
| Start Date/Time *   |                            |                                                                                                    | 12/02/20 | )19      |             | 06:30 🔻                          |
| End Date/Time       |                            |                                                                                                    | 12/02/20 | 19       | 07:30       |                                  |
|                     |                            |                                                                                                    | (MM/DD/  | mm)      | (HH:MM)     |                                  |
| lime Slot           |                            |                                                                                                    |          |          |             |                                  |
| Start Date/Time *   | 12/02/2019                 |                                                                                                    | :30 🔻    | Duration | (Hours)     | 1.00                             |
| nd Date/Time        | 12/02/2019<br>(MM/DD/YYYY) | 07:30<br>(HH:MM)                                                                                                |          |          |             |                                  |
| xternal Identifier  |                            |                                                                                                    |          |          |             |                                  |
| External ID         |                            |                                                                                                    |          |          |             |                                  |
| vent                |                            |                                                                                                    |          |          |             |                                  |
| Last Reason Code    |                            |                                                                                                    |          |          |             |                                  |
| Reason Code *       | Dock Commitme              | nt Created 🔻                                                                                                    |          | Reported | Date/Time * | 12/03/2019 10:38 (MM/DD/VVVV HH- |
|                     |                            | and the second second second second second second second second second second second second second second secon |          |          |             | Cancel                           |

The booking window will now appear in the Dock Schedule overview for that date via a flashing green rectangle.

If you need to update the order to NonLive status, click the flashing green rectangle again to select it, and press the **"Update NonLive"** button on your screen.

| Operations Delet | e Properties New | Return Update NonLive |
|------------------|------------------|-----------------------|

Landing page for Live/Non-Live Status; Click in the highlighted box for entering details for the Load ID.

- 1) Yes = Drop Trailer (not a live load)
- 2) If you selected Yes, you must choose the "Override Unconditionally".

| Control                     |                         |                                   |                        |               |
|-----------------------------|-------------------------|-----------------------------------|------------------------|---------------|
| Number of Entities Selected | 1                       |                                   |                        | 2             |
| Non-Live Pick-Up            | Yes V                   | Non-Live Pick-Up Override Status  | Override Unconditional |               |
| Event                       |                         | Non-Live Drop-Off Override Status | V                      |               |
| Override Reason *           | Live Non-Live Updated 🗸 |                                   |                        |               |
|                             |                         |                                   |                        | Cancel Submit |

Click "Submit" and the information will now be posted for the Load ID. Confirmation message will appear after hitting submit.